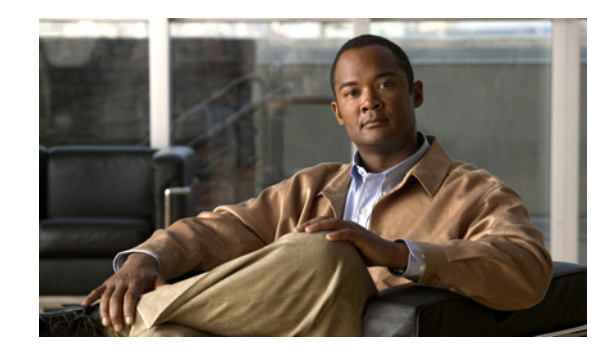

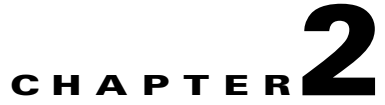

# Adding and Deleting Mobility Services Engines and Licenses

This chapter describes how to add and delete a Cisco 3300 Series Mobility Services Engine from Cisco WCS.

This chapter contains the following sections:

- Adding a Mobility Services Engine to Cisco WCS, page 2-2
- Deleting a Mobility Services Engine from the Cisco WCS, page 2-3
- Registering Client and wIPS Product Authorization Keys, page 2-3
- Installing Client and wIPS License Files, page 2-6
- Registering Tag PAKs, page 2-8

## **Adding a Mobility Services Engine to Cisco WCS**

To add a mobility services engine to Cisco WCS, log into WCS and follow these steps:

- **Step 1** Verify that you can ping the mobility service engine.
- **Step 2** Choose **Services > Mobility Services** to display the Mobility Services window.
- Step 3 From the Select a command drop-down menu, select Add Mobility Services Engine. Click Go.
- **Step 4** In the Device Name field, enter a name for the mobility services engine.
- **Step 5** In the IP Address field, enter the mobility services engine's IP address.
- Step 6 (Optional) In the Contact Name field, enter the name of the mobility services engine administrator.
- Step 7 In the User Name and Password fields, enter the username and password for the mobility services engine.The default username and password are both *admin*.

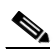

**Note** If you changed the username and password during the automatic installation script, enter those values here. If you did not change the default passwords, Cisco strongly recommends that you rerun the automatic installation script and change the username and password.

- **Step 8** Check the **Enable** HTTP check box to allow communication between the mobility services engine and third-party applications.
- Step 9 Click Next. The Select Mobility Service window appears.
- **Step 10** To enable a service on the mobility services engine, check the check box next to that service.

Note

A mobility services engine can support multiple services.

Step 11 Click Save.

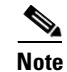

After adding a new mobility services engine, you can synchronize network designs (campus, building, and outdoor maps), controllers, switches (specific Catalyst Series 3000 and 4000 only), and event groups for the mobility services engine and Cisco WCS. Refer to Chapter 3, "Synchronizing Mobility Services Engines".

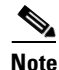

For a list of Catalyst Series 3000 and 4000 switches that can operate with a mobility services engine, refer to the "Enabling Location Services on Wired Switches and Wired Clients" section on page 7-49.

#### Deleting a Mobility Services Engine from the Cisco WCS

## **Deleting a Mobility Services Engine from the Cisco WCS**

To delete one or more mobility services engines from the Cisco WCS database, follow these steps:

- Step 1 Choose Services > Mobility Services to display the Mobility Services window.
- **Step 2** Select the mobility services engine to be deleted by checking the corresponding check box.
- Step 3 From the Select a command drop-down menu, select Delete Service(s). Click Go.
- **Step 4** Click **OK** to confirm that you want to delete the selected mobility services engine from the WCS database.
- Step 5 Click Cancel to stop deletion.

## **Registering Client and wIPS Product Authorization Keys**

You receive a product authorization key (PAK) when you order a client, wIPs, or tag license from Cisco. You must register the PAK to receive the license file for install on the mobility services engine. License files are emailed to you after successfully registering a PAK.

Client and wIPS PAKs are registered with Cisco.

٩, Note

Tag PAKs are registered with AeroScout. Refer to "Registering Tag PAKs" section on page 2-8.

To register a product authorization key (PAK) to obtain a license file for install, follow these steps:

Step 1 Open a browser window and enter www.cisco.com/go/license. Enter the PAK and click SUBMIT (see Figure 2-1).

| uluilu<br>cisco           |             |                                                                   |                                                                   |                                                                                      |                                                                                                    | Worldwide [change]                                          | Logged In   Account   About Cisco<br>Go                           |
|---------------------------|-------------|-------------------------------------------------------------------|-------------------------------------------------------------------|--------------------------------------------------------------------------------------|----------------------------------------------------------------------------------------------------|-------------------------------------------------------------|-------------------------------------------------------------------|
| Solutions                 | Products    | s & Services                                                      | Ordering                                                          | Support                                                                              | Training & Events                                                                                             | Partner Central                                             |                                                                   |
| HOME<br>Product License R | egistration | Support<br>Product L                                              | icense F                                                          | Registra                                                                             | ition                                                                                                    |                                                             |                                                                   |
|                           |             | Enter a PAK<br>Number                                             | <b>2</b> Validate<br>Features                                     | , )0 E                                                                               | icensee I Submit                                                                                              | d                                                           | Toolkit: Roll over tools below                                    |
|                           |             | If you do not have<br>Available licenses i<br>Encryption, Cisco S | e a Product Authon<br>nclude Evaluation/I<br>Services for IPS, an | Drization Key (F<br>Demo Licenses,<br>nd Cisco Unified                               | PAK), please click <u>here for availa</u><br>Cisco ASA 3DES/AES, PIX Firewa<br>Communications Manager Version | ble licenses.<br>II 3DES/AES and DES<br>0 Upgrade licenses. | Related Tools Dynamic Configuration Tool TAC Service Request Tool |
|                           |             | Product Authorizati<br>Enter the Product Aut<br>Packet.           | ion Key (PAK)<br>thorization Key (PA                              | K) below exactly                                                                     | v as it appears on the label that acc                                                                         | companied the Cisco Information                             |                                                                   |
|                           |             |                                                                   |                                                                   |                                                                                      |                                                                                                    |                                                             |                                                                   |
|                           |             | Product Authorizat                                                | ion Key (PAK):*                                                   | 13333552EFF<br>Enter one value<br>Example 1: 4XC<br>Example 2: UNT<br>Example 3: CRS | at a time including dashes.<br>D##/v####<br>Y-2X-SJ->00000X<br>-3X-CQ->00000X                                 |                                                             |                                                                   |

Figure 2-1 Enter PAK Number Window

**Step 2** Verify the license purchase. Click **Continue** if correct (see Figure 2-2). The licensee entry window appears (see Figure 2-3).

## 

Note If the license is incorrect, click TAC Service Request Tool link (right) to report the problem.

#### Figure 2-2 Validate License Purchase Window

| Support       Support         Product License Registration                                                                                                    | Met<br>roduct License Registration       Support         Product License Registration                                                                                                    | Solutions            | Products     | s & Services          | Ordering                    | Support                       | Training & Events                   | Partner C          | Central  |                                                        |
|----------------------------------------------------------------------------------------------------|----------------------------------------------------------------------------------------------------|----------------------|--------------|-----------------------|-----------------------------|-------------------------------|-------------------------------------|--------------------|----------|--------------------------------------------------------|
| Product SKU       Option SKU       Description       Quantity       Image: Configuration for Clients       Configuration for Clients       Configuration for Clients <thclients< th=""></thclients<> | Onter a PAK<br>Number       O Yalidate<br>Features       O Designate<br>Licensee       O Finish and<br>Submit         Your product information is shown below. Displayed is the product name and associated features and quantity.       Toolkit: Roi overtool 2 below<br>Eeedback   Help         PAK: 13333552EFF<br>Product SKU       Description       Quantity         AIR-MSE-<br>PAK:       AIR-MSE-PAK=: Mobility Services Configurable PAK       1         JIZKC-K9       AIR-ASE-IZKC-K9: Context Aware Engine for Clients License For       1         If the information is incorrect, for a prompt response, please open a Service Request using the TAC Service Request Tool<br>Prese have your valid Cleso com user is and password available. As an alternative you may also call our main Technical<br>Assistance Center at 800-553-2447. If you would like to enter a different PAK, please use your browser's back button to<br>return to the form.                                                                                                    | ME<br>roduct License | Registration | support<br>Product    | License                     | Registra                      | tion                                |                    |          |                                                        |
| Your product information is shown below. Displayed is the product name and associated features and quantity.         Your product information is shown below. Displayed is the product name and associated features and quantity.         Ralated Tools         Dynamic Configuration Tool         Tool         PAK: 13333552EFF         Product SKU       Description       Quantity         AIR-MSE-       AIR-MSE-PAK= : Mobility Services Configurable PAK       1         AIR-MSE-       AIR-CAS-       AIR-CAS-       12KC-K9         12KC-K9       AIR-CAS-       1                                                                                                    | Your product information is shown below. Displayed is the product name and associated features and quantity.       Image: Configuration configuration configuratin configuration configuration configuration configura |                      |              | Enter a PAK<br>Number | <b>2</b> Validat<br>Feature |                               | Finish and Submit                   | $\geq$             |          | Toolkit: Roll over tools below                         |
| PAK: 13333552EFF       Product SKU     Option SKU     Description     Quantity       AIR-MSE-<br>PAK=     AIR-MSE-PAK=: Mobility Services Configurable PAK     1       AIR-MSE-<br>PAK=     AIR-CAS-<br>12KC-K9     AIR-CAS-12KC-K9: Context Aware Engine for Clients License For<br>12KC Lients     1                                                                                                    | Rated Tools         Product SKU       Option SKU       Description       Quantity         AIR-MSE-       AIR-MSE-PAK=: Mobility Services Configurable PAK       1       1       1       1       1       1       1       1       1       1       1       1       1       1       1       1       1       1       1       1       1       1       1       1       1       1       1       1       1       1       1       1       1       1       1       1       1       1       1       1       1       1       1       1       1       1       1       1       1       1       1       1       1       1       1       1       1       1       1       1       1       1       1       1       1       1       1       1       1       1       1       1       1       1       1       1       1       1       1       1       1       1       1       1       1       1       1       1       1       1       1       1       1       1       1       1       1       1       1       1 <t< td=""><td></td><td></td><td>Your product infor</td><td>mation is shown be</td><td>olow. Displayed is the</td><td>e product name and associated fea</td><td>atures and quantit</td><td>у.</td><td>Feedback   Help</td></t<>                                                                                                    |                      |              | Your product infor    | mation is shown be          | olow. Displayed is the        | e product name and associated fea   | atures and quantit | у.       | Feedback   Help                                        |
| Dynamic Configuration Tool<br>TAC Service Request Tool           Product SKU         Option SKU         Description         Quantity           AIR-MSE-<br>PAK=         AIR-MSE-PAK= : Mobility Services Configurable PAK         1           Image: AIR-CAS-<br>12KC-K9         AIR-CAS-12KC-K9 : Context Aware Engine for Clients License For<br>12KC Lients         1                                                                                                    | PAK: 13333552EFF         Product SKU       Description       Quantity         AIR-MSE-<br>PAKe       AIR-MSE-PAKe : Mobility Services Configurable PAK       1         AIR-CAS-<br>12KC-K9       AIR-CAS-12KC-K9 : Context Aware Engine for Clients License For<br>12K Clients       1                                                                                                    |                      |              |                       |                             |                               |                                     |                    |          | Related Tools                                          |
| PAK: 1333552EFF       Product SKU     Option SKU     Description     Quantity       AIR-MSE-<br>PAK=     AIR-MSE-PAK=: Mobility Services Configurable PAK     1       AIR-CAS-<br>12KC-K9     AIR-CAS-12KC-K9 : Context Aware Engine for Clients License For<br>12K Clients     1                                                                                                    | PAK: 1333552EFF         Product SKU       Option SKU       Description       Quantity         AIR-MSE-       AIR-MSE-PAK=: Mobility Services Configurable PAK       1         PAK:       AIR-CAS-<br>12KC-K9       AIR-CAS-12KC-K9: Context Aware Engine for Clients License For<br>12K Clients       1         If the information is incorrect, for a prompt response, please open a Service Request using the <u>TAC Service Request Tool</u><br>Please have your valid Clicoc.com user id and password available. As an alternative you may also call our main Technical<br>Assistance Center at 800-553-2447. If you would like to enter a different PAK, please use your browser's back button to<br>return to the form.                                                                                                    |                      |              |                       |                             |                               |                                     |                    |          | Dynamic Configuration Tool<br>TAC Service Request Tool |
| Product SKU         Option         Quantity           AIR-MSE-<br>PAK=         AIR-CAS-<br>12KC-K9         AIR-CAS-12KC-K9 : Context Aware Engine for Clients License For<br>12K Clients         1                                                                                                    | Product SKU         Option SKU         Description         Quantity           AR-MSE-<br>PAK=         AIR-MSE-<br>AIR-CAS-<br>12KC-K9         AIR-ASE-PAK=: Mobility Services Configurable PAK         1           Image: AIR-CAS-<br>12KC-K9         AIR-CAS-12KC-K9 : Context Aware Engine for Clients License For<br>12KC Clients         1           If the information is incorrect, for a prompt response, please open a Service Request using the <u>TAC Service Request Tool</u><br>Please have your valid Clico.com user id and password available. As an alternative you may also call our main Technical<br>Assistance Center at 800-553-2447. If you would like to enter a different PAK, please use your browser's back button to<br>return to the form.                                                                                                    |                      |              | PAK: 13333552         | EFF                         |                               |                                     |                    |          |                                                        |
| AIR-MSE-<br>PAK=     AIR-MSE-PAK=: Mobility Services Configurable PAK     1       AIR-CAS-<br>12KC-K9     AIR-CAS-12KC-K9: Context Aware Engine for Clients License For<br>12KC Clients     1                                                                                                    | AIR-MSE-<br>PAK=       AIR-MSE-PAK= : Mobility Services Configurable PAK       1         AIR-CAS-<br>12KC-K9       AIR-CAS-12KC-K9 : Context Aware Engine for Clients License For<br>12KC Clients       1         If the information is incorrect, for a prompt response, please open a Service Request using the <u>TAC Service Request Tool</u> .<br>Please have your valid Cisco.com user id and password available. As an alternative you may also call our main Technical<br>Assistance Center at 800-553-2447. If you would like to enter a different PAK, please use your browser's back button to<br>return to the form.                                                                                                    |                      |              | Product SKU           | Option SKU                  | Description                   |                                     |                    | Quantity |                                                        |
| AIR-CAS-<br>12KC-K9 AIR-CAS-12KC-K9 : Context Aware Engine for Clients License For<br>12KC-K9                                                                                                    | AIR-CAS-<br>12KC-K9         AIR-CAS-12KC-K9 : Context Aware Engine for Clients License For<br>12K Clients         1           If the information is incorrect, for a prompt response, please open a Service Request using the <u>TAC Service Request Tool</u><br>Please have your valid Clico.com user id and password available. As an alternative you may also call our main Technical<br>Assistance Center at 800-553-2447. If you would like to enter a different PAK, please use your browser's back button to<br>return to the form.                                                                                                    |                      |              | AIR-MSE-<br>PAK=      |                             | AIR-MSE-PAK= :                | Mobility Services Configurable PA   | к                  | 1        |                                                        |
|                                                                                                    | If the information is incorrect, for a prompt response, please open a Service Request using the <u>TAC Service Request Tool</u> .<br>Please have your valid Cisco.com user id and password available. As an alternative you may also call our main Technical<br>Assistance Center at 800-553-2447. If you would like to enter a different PAK, please use your browser's back button to<br>return to the form.                                                                                                    |                      |              |                       | AIR-CAS-<br>12KC-K9         | AIR-CAS-12KC-I<br>12K Clients | K9 : Context Aware Engine for Clier | nts License For    | 1        |                                                        |
| If the information is incorrect, for a prompt response, please open a Service Request using the TAC Service Request Tool.                                                                                                    | Please have your valid Cisco.com user id and password available. As an alternative you may also call our main Technical<br>Assistance Center at 800-553-2447. If you would like to enter a different PAK, please use your browser's back button to<br>return to the form.                                                                                                    |                      |              |                       | 12KC-K9                     | 12K Clients                   |                                     |                    |          |                                                        |

Figure 2-3 Designate Licensee Window, 1 of 2

| cisco                              |                                                                                                    |                                                                                                | Search                                                                        |                                                                                                    |                 |                                                                   |
|------------------------------------|----------------------------------------------------------------------------------------------------|------------------------------------------------------------------------------------------------|-------------------------------------------------------------------------------|----------------------------------------------------------------------------------------------------|-----------------|-------------------------------------------------------------------|
| Solutions Proc                     | ucts & Services                                                                                           | Ordering                                                                                       | Support                                                                       | Training & Events                                                                                          | Partner Central |                                                                   |
| OME<br>Product License Registratio | Support<br>Product                                                                                        | License F                                                                                      | Registrat                                                                     | ion                                                                                                    |                 |                                                                   |
|                                    | Enter a PAK<br>Number                                                                                     | <b>2</b> Validate<br>Features                                                                  | 3 Des<br>Lice                                                                 | ignate O Finish and Submit                                                                                 | $\geq$          | Toolkit: Roll over tools below                                    |
|                                    | Mobility Service                                                                                          | es Engine                                                                                      |                                                                               |                                                                                                    |                 | <u>Feedback</u>   <u>Help</u>                                     |
|                                    |                                                                                                    |                                                                                                |                                                                               |                                                                                                    |                 | Related Tools Dynamic Configuration Tool TAC Service Request Tool |
|                                    | Note: Partners reuser section.                                                                            | gistering on behalf of                                                                         | a customer must                                                               | check the licensee check box in th                                                                         | e End           |                                                                   |
|                                    | A *** denotes a rec                                                                                       | quired field                                                                                   |                                                                               | About your License Key                                                                                     |                 |                                                                   |
|                                    | Please enter belo<br>on.<br>Host Id*                                                                      | w the UDI of the M                                                                             | SE appliance that                                                             | t you'wull be dostalling yoursibft<br>sent via email within 1 hour to<br>email address specified.          | ware<br>the     |                                                                   |
|                                    | By submitting this                                                                                        | form, you are ackno                                                                            | wledging that you f<br>Form is a part "Age                                    | ave read the End-User License<br>sement", and that you understand                                          | it and          |                                                                   |
|                                    | Agreement, of whi<br>agree to be bound<br>complete and excl<br>proposals or prior<br>relating to the subj | by its terms and cor<br>usive statement of th<br>agreements, oral or<br>ject matter of the Agr | nditions. You furthe<br>ne Agreement betw<br>written, and all othe<br>eement. | r agree that the Agreement is the<br>een the parties, and supersedes a<br>er communications between the pa | ill<br>Irties   |                                                                   |

- **Step 3** At the Designate Licensee window:
  - **a.** Enter the mobility service engine's UDI in the host ID field. This is the mobility services engine on which the license will be installed.

- UDI information for a mobility services engine is found on the General Properties panel at Services > Mobility Services Engine > *Device Name* > *System*.
- **b.** Check **Agreement** check box. Registrant information appears beneath the Agreement check box (see Figure 2-4).

Modify information as necessary.

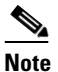

Ensure that the phone number does not include any characters in the string for the registrant and end user. For example, enter 408 555 1212 rather than 408.555.1212 or 408-555-1212.

#### Figure 2-4 Designate Licensee Window, 2 of 2

| Registrant | Information               |                          |              | 0       |
|------------|---------------------------|--------------------------|--------------|---------|
| Name:*     | First Name:*<br>username1 | Last Name:*<br>username2 |              |         |
| Company:   | CISCO SYSTEMS             | 1                        |              |         |
| Title      | Technical Writer          |                          |              |         |
| Address1:  | * 3550 Cisco Way          | 1                        |              | <u></u> |
| Address2   |                           | 1                        |              |         |
|            | City/Town:*               | State/Prov:*             | Postal/Zip:* | L.      |
|            | San Jose                  | CA                       | 95134        |         |
|            | USA \$                    |                          |              |         |
| Phone:*    | 14085551234               | ]                        |              |         |
| Fax        |                           | 1                        |              |         |
| Email:*    | username1@example.com     |                          |              | Ă       |
|            |                           |                          |              |         |

- **c.** If registrant and end user are not the same person, check **Licensee (End-User)** check box beneath registrant information and enter the end user's information.
- d. Click Continue. A summary of entered data appears (see Figure 2-5).

<sup>&</sup>lt;u>Note</u>

| Enter a PAK                                    | Validate O Designate                                                                                                    | 4 Finish and    | Toolkit: Roll over tools below |
|------------------------------------------------|----------------------------------------------------------------------------------------------------|-----------------|--------------------------------|
| Summarized Inform<br>Please review information | mation<br>n below and confirm that it's complete and a                                                                                                    | Eeedback   Help |                                |
| Licensee Information                           |                                                                                                    |                 | TAC Service Request Tool       |
| Registrant Profile<br><u>Edit Details</u>      | Full Name:<br>username1<br>Job Title:<br>Technical Writer<br>Company:<br>CISCO SYSTEMS<br>Business Address:<br>3550 Cisco Way<br>San Jose, CA 95134<br>USA<br>Phone:<br>14085551234<br>Fax:<br>Text |                 |                                |
|                                                | Email:<br>username1@example.com                                                                                                    |                 |                                |
| End User Profile<br>Edit Detais                | Full Name:<br>Username1<br>Technical Writer<br>Company:<br>CISCO SYSTEMS<br>Business Address:<br>3550 Cisco Way<br>San Jose, CA 95134<br>USA<br>Phone:<br>14085551234<br>Fax:                       |                 |                                |
|                                                | Email:<br>username1@example.com                                                                                                    |                 | A Y                            |

Figure 2-5 Finish and Submit Window

**Step 4** At the Finish and Submit window, review registrant and end user data. Click **Edit Details** to correct information. Click **Submit**. A confirmation window appears (see Figure 2-6).

Figure 2-6 Registration Confirmation Window

| cisco                                                                                                    |              |                        |          |           |                   | Search                                                            | (                              | Go |
|----------------------------------------------------------------------------------------------------|--------------|------------------------|----------|-----------|-------------------|-------------------------------------------------------------------|--------------------------------|----|
| Solutions                                                                                                    | Product      | s & Services           | Ordering | Support   | Training & Events | Partner Central                                                   |                                |    |
| HOME<br>Product License F                                                                                                    | Registration | Product<br>Registratio | License  | Registrat | tion              |                                                                   | Toolkit: Roll over tools below |    |
| Thank you for registering your product with Cisco Systems. Your registration is complete. Your<br>license/s and user information will be sent via email within 1 hour to the email address you<br>specified during the registration process. If you have not received an email within 1 hour, please<br>send an email to licensing@cisco.com or call 1-400-553-2447.<br>Please be sure to check your Junk/Spam email folders for this email from<br>licensing@cisco.com with your license key attached. |              |                        |          |           | Your<br>lease     | Related Tools Dynamic Configuration Tool TAC Service Request Tool |                                |    |

## **Installing Client and wIPS License Files**

You can install client and wIPS licenses from Cisco WCS.

Tag licenses are installed using the AeroScout System Manager. Refer to "Installing Tag Licenses" section on page 2-8.

To add a client or wIPS license to Cisco WCS after registering the PAK, follow these steps:

**Step 1** Choose Administration > License Center (see Figure 2-7).

| ge gat yew revortes        | : Iools Help                    |                                                                                                    |                                                          |                                                                                                    |                                                            |                              |                                         |                                       |            |
|----------------------------|---------------------------------|----------------------------------------------------------------------------------------------------|----------------------------------------------------------|----------------------------------------------------------------------------------------------------|------------------------------------------------------------|------------------------------|-----------------------------------------|---------------------------------------|------------|
| 3 Back • 🕥 · 🖹             | 😰 🏠 🔎 Search                    | 🛧 Favoritos 😧 🍰 🗟 •                                                                                                    | 📃 🎱 🛍 🕄 🕸                                                | \$                                                                                                    |                                                            |                              |                                         |                                       |            |
| diress 🛃 https://172.19.38 | .44/webacs/LicenseCenter.do?    | command=mseSummary&subMenuBitMask=0_MS                                                                                                    | ε                                                        |                                                                                                    |                                                            |                              | v 🔁                                     | Go Links " 🌏 Convert                  | • 🔂 Sel    |
| •                          | 🖌 🔶 Sear                        | d • 鸿 • 🍽 • 🎢 🖉                                                                                                    |                                                          |                                                                                                    |                                                            |                              |                                         |                                       |            |
| IIIII Alara Sua            | mary 0 🔺 15                     | V 0 964 V                                                                                                    |                                                          |                                                                                                    |                                                            | Wireless C                   | ontrol System                           | <ip,name,ssid,mac></ip,name,ssid,mac> | Searc      |
| cisco                      |                                 |                                                                                                    |                                                          |                                                                                                    |                                                            |                              |                                         | Advanced Search   S                   | aved Searc |
|                            |                                 |                                                                                                    |                                                          |                                                                                                    |                                                            |                              | 0                                       | ser: root # Virtual Dom               | ain: root  |
| al Gourse                  | Reports • Considure •           | Services . Fourinistration . Toola                                                                                                    | - Delb                                                   |                                                                                                    |                                                            |                              |                                         | 00                                    | G roger    |
| iummary                    | <ul> <li>License Cer</li> </ul> | nter                                                                                                    |                                                          |                                                                                                    |                                                            |                              |                                         |                                       |            |
| il wcs                     | Administration >                | ucense Center > Summary > MSE Sum                                                                                                    | mary                                                     |                                                                                                    |                                                            |                              |                                         |                                       |            |
| Controller                 | 0 Permanent lic                 | enses include installed license counts and                                                                                                    | in-built license counts.                                 |                                                                                                    |                                                            |                              |                                         |                                       |            |
| MSE                        |                                 |                                                                                                    |                                                          |                                                                                                    |                                                            |                              |                                         | Entries 1 - 2 of 2                    |            |
| iles                       | MSE Name (UDI)                  | Туре                                                                                                    | Limit                                                    | License Type                                                                                                 | Status                                                     | Count                        | Unlicensed Count                        | % Used                                |            |
|                            |                                 |                                                                                                    |                                                          |                                                                                                    |                                                            |                              |                                         |                                       |            |
|                            | () i-sanity-m                   | c ( AIR-MSE-3310-K9:V01:QCN12166                                                                                                    | 008)                                                     |                                                                                                    |                                                            |                              |                                         |                                       |            |
|                            | () <u>i-sanity-m</u>            | e ( AIR-MSE-3310-K9:V01:QCN12160<br>Tag Elements                                                                                                    | 1008)                                                    | Permanent                                                                                                    | Active                                                     | 3                            | 0                                       | 3%                                    |            |
|                            | () <u>i-sanity-m</u>            | e (AIR-MSE-3310-K9:V01:QCN12160<br>Tag Elements<br>Client Elements                                                                                                    | 100<br>100<br>1010                                       | Permanent<br>Permanent                                                                                       | Active<br>Active                                           | 3<br>787                     | 0                                       | 3%                                    |            |
|                            | (i) <u>i-sanity-m</u>           | e ( AIR-MSE-3310-K9:V01:QCN12160<br>Tag Elements<br>Client Elements<br>wIPS Monitor Mode APs                                                                                                | 100<br>100<br>1010<br>250                                | Permanent<br>Permanent<br>Permanent                                                                          | Active<br>Active<br>Active                                 | 3<br>787<br>0                | 0<br>0<br>0                             | 3%<br>7%                              |            |
|                            | (), <u>i-sanity-m</u> r         | e ( AIR-MSE-3310-K9:V01:QCN12160<br>Tag Elements<br>Client Elements<br>wIPS Monitor Mode APs<br>e ( AIR-MSE-3310-K9:V01:Not Specil                                                          | 1008)<br>100<br>1010<br>250<br>fied)                     | Permanent<br>Permanent<br>Permanent                                                                          | Active<br>Active<br>Active                                 | 3<br>787<br>0                | 0<br>0<br>0                             | 3%<br>238<br>0%                       | -          |
|                            | L i-sanity-mr                   | (AIR-MSE-3310-K9:V01:QCN1216/<br>Tag Elements<br>Client Elements<br>wIPS Manitor Mode APs<br>a (AIR-MSE-3310-K9:V01:Not Specill<br>Tag Elements                                             | 1008)<br>100<br>1010<br>250<br>fied)<br>100              | Permanent<br>Permanent<br>Permanent<br>Permanent                                                             | Active<br>Active<br>Active                                 | 3<br>787<br>0                | 0<br>0<br>0                             | 3%<br>7%<br>0%                        | -          |
|                            | © <u>i-sanity-m</u> r           | ( AIR-MSE-3310-K9:V01:QCN12164<br>Tag Elements<br>Client Elements<br>wIPS Monitor Mode APs<br>( AIR-MSE-3310-K9:V01:Not Specifi<br>Tag Elements<br>Client Elements                          | 100<br>100<br>250<br>fied)<br>100<br>100                 | Permanent<br>Permanent<br>Permanent<br>Permanent<br>Evaluation (57 days left)                                | Active<br>Active<br>Active<br>Active<br>Active             | 3<br>787<br>0<br>0           | 0 0 0 0 0 0 0 0                         | 3%<br>279<br>0%<br>0%                 |            |
|                            | L j-sanity-m<br>L anukala.ms    | (a) (AIR-HSE-3310-KS-V01:QCN12164<br>Tag Elements<br>Cleat Bennets<br>wIPS Monitor Mode APs<br>(AIR-HSE-3310-KS-V01:Niot Special<br>Tag Elements<br>Cleat Elements<br>wIPS Monitor Mode APs | 100<br>100<br>250<br>fied)<br>100<br>100<br>100          | Permanent<br>Permanent<br>Permanent<br>Permanent<br>Evaluation ( 57 days left)<br>Evaluation ( 60 days left) | Active<br>Active<br>Active<br>Active<br>Active<br>Inactive | 3<br>787<br>0<br>0<br>0<br>0 | 0 0 0 0 0 0 0 0 0 0 0 0 0 0 0 0 0 0 0 0 | 3%<br>                                |            |
|                            | L j-sanity-m<br>L anukala.ms    | (a (AR-HSE-3310-K9-V91:QCH12164<br>Tag Elements<br>Client Elements<br>wIPS Monitor Mode APs<br>(AR-HSE-3310-K9-V91:Not Special<br>Tag Elements<br>Client Elements<br>wIPS Monitor Mode APs  | 1000)<br>100<br>1010<br>250<br>fied)<br>100<br>100<br>10 | Permanent<br>Permanent<br>Permanent<br>Permanent<br>Evaluation (57 days left)<br>Evaluation (50 days left)   | Active<br>Active<br>Active<br>Active<br>Active<br>Inactive | 3<br>787<br>0<br>0<br>0<br>0 | 0<br>0<br>0<br>0                        | 3%<br>                                |            |

Figure 2-7 Administration > License Center Window

**Step 2** Choose Files > MSE Files (left panel).

Step 3 Click Add. A pop-up entry panel appears (see Figure 2-8).

#### Figure 2-8 Add a License File Panel

| _                                   | Configure ★ Services ★ Administration ★ Tools ★ Help ★                                                                                                    | 🕜 🤣 📇 Logou               |
|-------------------------------------|----------------------------------------------------------------------------------------------------|---------------------------|
| Summary<br>WCS<br>Controller<br>MSE | License Center     Administration > License Center > Files > MSE Files     O Tag licenses are added and managed using the appropriate vendor application, hence are not displayed. E     are not displayed. | valuation (demo) licenses |
| files                               | Add A License File                                                                                                    | Entries 1 - 2 of 2        |
|                                     |                                                                                                    | License Type              |
|                                     | MSE Name: MSE 01(AIR-MSE-3350-K9.001.056610N5H5)                                                                                                    |                           |
|                                     | License File: Choose File MSE200905015896.lic Upload Cancel                                                                                                    | Permanent                 |

Step 4 Select MSE Name.

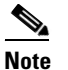

**e** Verify that the UDI of the selected mobility services engine matches the one you entered when registering the PAK.

**Step 5** Click **Choose File** to browse and to select the license file.

Step 6 Click Upload. Newly added license appears in MSE license file list.

## **Registering Tag PAKs**

To register tags at the AeroScout web site, follow these steps:

| Step 1 | Open a browser and enter htt | tp://www.aeroscout.com/content/suppo |
|--------|------------------------------|--------------------------------------|
|        |                              |                                      |

**Step 2** Login if you have an existing account or click **Create New Account** to create a login a username and password.

If created a new account, you will receive a notification email with your username and password.

Step 3 After logging in, click **Register Products Purchased from Cisco** on the Home tab.

To register your product, you need the following information: PAK number, MSE ID (MSE serial number (S/N)) and Installation Type.

You will receive an email message from AeroScout that confirms registration.

Your PAK number is verified within 2 business days by email. If your PAK number is found to be invalid you must register again with a valid PAK number.

### **Installing Tag Licenses**

After successfully registering your PAK, you will receive an email with your license key and instructions on how to download context-aware software and a copy of the *AeroScout Context-Aware Engine for Tags, for Cisco Mobility Services Engine User's Guide*.

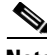

Note

The license key you will receive through mail is a .lic file. You should save the received license key as a .lic file. This file can be subsequently used to install the license through WCS.

Refer to the users guide for details on installed your tag licenses.

http://support.aeroscout.com